## **Deleting a Deep Profile report**

04/01/2025 4:28 pm EDT

To delete a Deep Profile report, open it and go to the *Settings* > *Definition* tab. Scroll to the buttons at the bottom. Use the red *Delete* button.

| Delete Reset Clone Compute Updat                   | e             |
|----------------------------------------------------|---------------|
| You'll see this modal.                             |               |
| DELETE DEEP PROFILE?                               | ×             |
| Are you sure you want to delete this Deep Profile? |               |
|                                                    | Cancel Delete |

If you use the red *Delete* button here, the report will be deleted for all users. It cannot be retrieved.

You will be taken back to the list of all reports after the Deep Profile report is deleted.